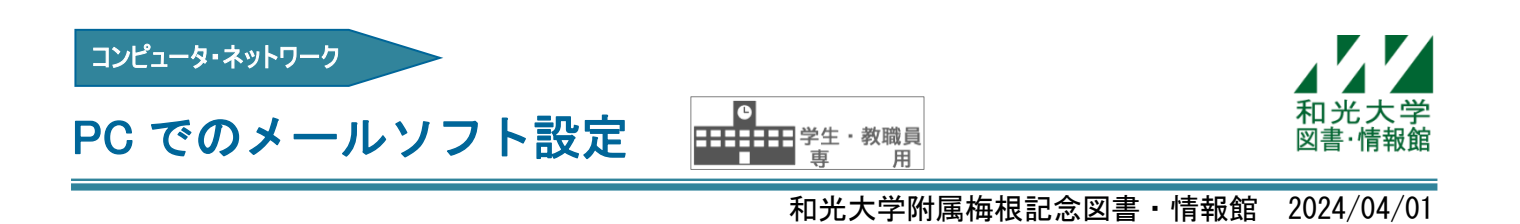

一般のメールソフト(Windows のメールや Thunderbird など)で、大学のメールアドレス(○○@wako. ac. jp) の利用が可能です。

ここでは、例として Windows 標準搭載の「メール」の設定方法を説明します。※画面は Windows11 です。

- (1) スタートボタン から「メール」を選択します。 ピン留め済み すべてのアプリ > Deel C ..... ~ -メール カレンダー フォト My Dell Edge Microsoft Stor アラーム & クロック メモ帳 Ø T 0 -SupportAssist 設定 電卓 ペイント 0 -エクスプローラー 映画& FLP トント おすすめ その他 > Cisco AnyConnect Secure Mobility.. 最近追加 O2 2 分前 A 和光大学情報システム係  $\bigcirc$

「アカウントの管理」から

「アカウントの追加」をクリックします。

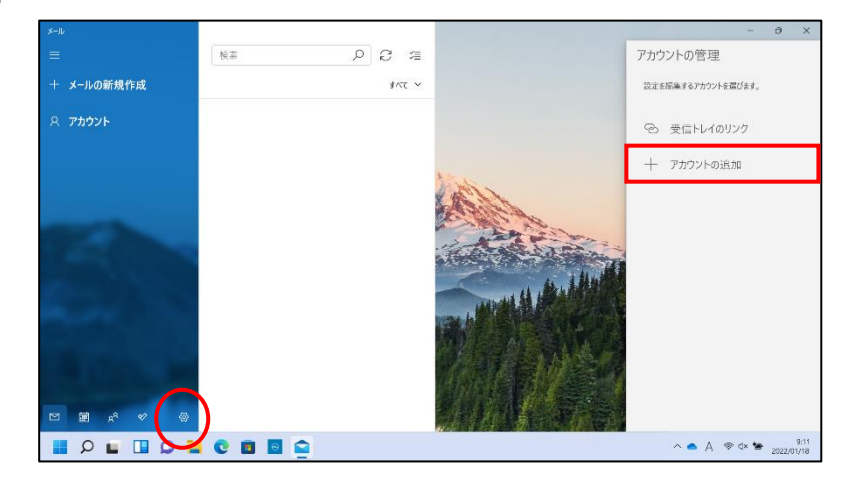

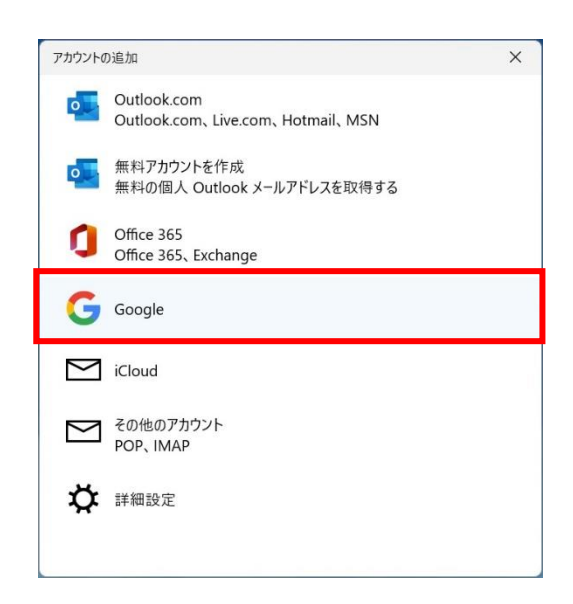

(4) Google にログイン時、〇〇@wako.ac. jp を入力し続いてパスワードを入力します。

| Google にログイン                                                                           | G Google にログイン                                                                       |  |
|----------------------------------------------------------------------------------------|--------------------------------------------------------------------------------------|--|
|                                                                                        | •                                                                                    |  |
| ログイン                                                                                   | ようこそ                                                                                 |  |
| 「Windows」 に移動                                                                          | @wako.ac.jp                                                                          |  |
| メールアドレスまたは電話番号<br>@wako.ac.jp ×                                                        | パスワードを入力                                                                             |  |
| メールアドレスを忘れた場合                                                                          | □ パスワードを表示します                                                                        |  |
| 続行するにあたり、Google はあなたの名前、メールア<br>ドレス、言語設定、プロフィール写真を Windows と<br>共有します。このアプリを使用する前に、Win | 続行するにあたり、Google はあなたの名前、メールア<br>ドレス、言語設定、プロフィール写真を Windows と<br>共有します。 このアプリを使用する前に、 |  |
| のフライバシーホリシーと利用規約をご確認い。次へ                                                               | のプライバシーホリシーと利用規約をご解い。                                                                |  |

(5) アカウントのリクエストを許可します。

| G Goog | gle にログイン                      |        |
|--------|--------------------------------|--------|
|        |                                |        |
| Wi     | ndows が Google アカワ             | コントへ   |
| の      | アクセスをリクエストし                    | していま   |
|        | す                              |        |
|        | @wako.ac.jp                    |        |
| Wine   | dows に以下を許可します:                |        |
| M      | Gmail のすべてのメールの閲覧、作<br>信、完全な削除 | 成、送 () |
| B      | 連絡先の表示、編集、ダウンロード<br>削除         | 、完全な() |
|        |                                | 許可     |
|        |                                |        |

(6) メール送信時、送信者として表示される名前を入力し

サインインします。

| アカウントの追加          |         | ×       |
|-------------------|---------|---------|
| Google            |         |         |
|                   |         |         |
| この名前を使用してメッセージを送信 |         | ×       |
| 和元太时              |         | ~       |
|                   |         |         |
|                   |         |         |
|                   |         |         |
|                   |         |         |
|                   |         |         |
|                   |         |         |
|                   |         |         |
|                   |         |         |
|                   |         |         |
|                   |         |         |
|                   |         |         |
|                   | 🗸 サインイン | X キャンセル |
|                   |         |         |

(7) 最後に「すべて完了しました。」と表示されれば 設定は終了です。右下のチェックで完了してください。

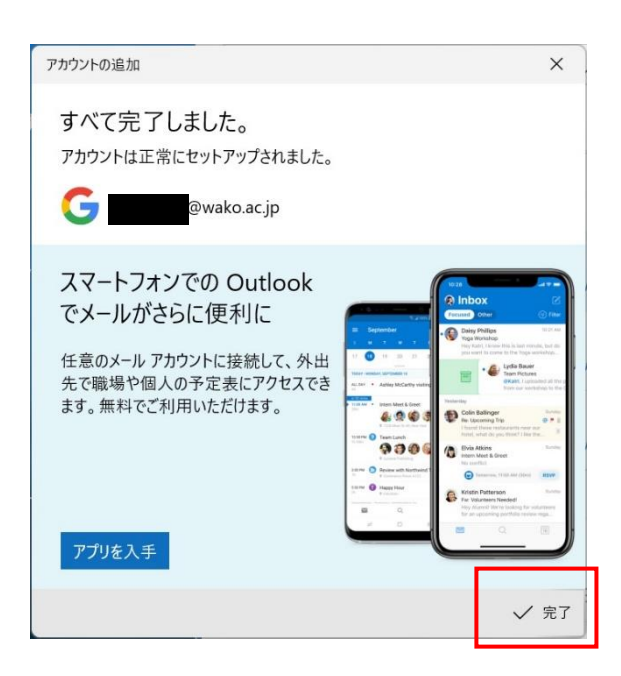

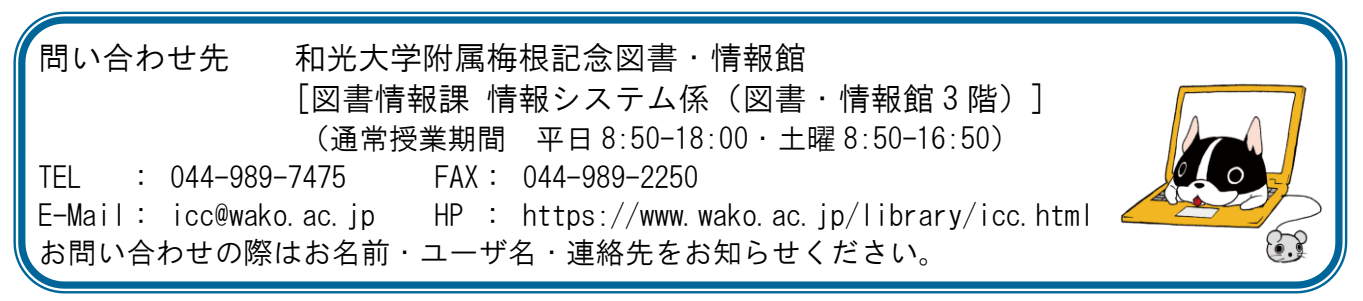